## Quick Guide: Updating Units and Buildings

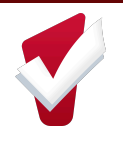

|                                                              | Updating Units and Build<br>Access from the Manage                                                                                                    | ings<br>Icon                                                                                                    |
|--------------------------------------------------------------|----------------------------------------------------------------------------------------------------|----------------------------------------------------------------------------------------------------|
| <text><text><text><image/><text></text></text></text></text> | <ul> <li>4. Click on Buildings &amp; Units</li> <li>Site Resources</li> <li>Uutdings &amp; Units 1</li> <li>Funding Sources 1</li> <li>Click on edit next to the Building Name</li> <li>Update information on the building screen that needs correcting.</li> </ul> | <ul> <li>7. Click on Units on the right sidebar</li> <li>Fuilding Resources</li> <li>Verview</li> <li>Programs &amp; Projects 1</li> <li>Funding Sources 0</li> <li>Unit Configuration Type 1</li> <li>Units 10</li> <li>Orrecting.</li> </ul> |

## Updating Units and Buildings Access from the Properties of Units Report

 If you have Additional Agency access, make sure you're logged in under the agency listed on the report for that unit.

|   | Unit Agency Name                     | ^ | Building Name | ~ |
|---|--------------------------------------|---|---------------|---|
| 1 | Abused Deaf Womens Advocacy Services |   | ADWAS Shelter |   |
| 2 | Abused Deaf Womens Advocacy Services |   | ADWAS Shelter |   |
| 3 | Abused Deaf Womens Advocacy Services |   | ADWAS Shelter |   |
| 4 | Abused Deaf Womens Advocacy Services |   | ADWAS Shelter |   |
| 5 | Abused Deaf Womens Advocacy Services |   | ADWAS Shelter |   |
| 6 | Abused Deaf Womens Advocacy Services |   | ADWAS Shelter |   |

2. Open the Properties of Units Report by clicking the Launchpad> Reports> Data Analysis.

| ATA ANALYSIS     | MANAGE REPORTS |
|------------------|----------------|
| Built In Reports |                |

 Click the dropdown next to State of Washington HMIS Reports.

| Built In Reports                  | 8 report(s |
|-----------------------------------|------------|
| State of Washington LIMIS Deports | 9 month    |

4. Click *Run* for the Properties of Units Report.

| State of | f Washington HMIS Reports                  | 8 r   |
|----------|--------------------------------------------|-------|
|          | Home                                       |       |
|          | WACOM Youth and Young Adult BNL            | ⊙ RUN |
|          | CHG                                        |       |
|          | CHG Invoice Report: Active by Project Type | ⊙ RUN |
|          | CHG Invoice Report: System Enrollments     | ⊙ RUN |
|          | CHG Invoice Report: System Exits           | ⊙ RUN |
|          | Enrollment Data Timeliness                 | ● RUN |
|          | King County                                |       |
|          | CE Liaisons DQ Dashboard (minimal)         | ⊙ RUN |
|          | Properties of Buildings                    | ⊙ RUN |
|          | Properties of Units                        | ⊙ RUN |
|          |                                            |       |

5. Click on the Direct Unit Link to open the unit.

| Prop  | perties of Units 🗢 🐵                  |                                      |              |            |            |                   |                                    | 28napi C. V. J              |
|-------|---------------------------------------|--------------------------------------|--------------|------------|------------|-------------------|------------------------------------|-----------------------------|
|       |                                       | diametric distantiation              |              |            |            |                   |                                    |                             |
|       |                                       |                                      |              |            |            |                   |                                    |                             |
| 10.00 | syvalue is any value is any           | value is any value                   |              |            |            |                   |                                    |                             |
|       |                                       |                                      |              |            |            |                   |                                    |                             |
|       |                                       |                                      |              |            |            |                   |                                    |                             |
|       |                                       |                                      | Pro          | perties of | Units      |                   |                                    |                             |
|       | Und Assess Name                       | Building States                      | a line house | . In .     | Ind States | former Australian | Program Marrie                     | Current like Frankrunde     |
|       |                                       |                                      |              |            |            |                   |                                    |                             |
|       | Alound Deal Womana Advocacy Devices   | A240A3 Diviliar                      | EH41.001     |            | Alte       | Available         | ADWAS Dieller                      | Family-EE-Private Ros       |
| 2     | Abused Deal' Womens Advocacy Services | A240A3 Sheher                        | N and        |            |            | Available         | ADWAS Shelter                      | Family-ES-Private Roc       |
|       | Abused Deal Womens Advocacy Devices   | A240A3 Sheher                        | -            |            |            | Available         | ADWAS Shehr                        | Style Adult - ES - Privat   |
| 4     | Abused Deal' Womans Advocacy Services | A240A3 Ehelter                       | in Maria     | (versies 🖸 |            | Available         | ADWAS Debr                         | Family-EE-Private Roo       |
|       | Abused Deal' Womens Advocacy Services | A249A3 Shehar                        | Enit-004     | 7          | 1000       | Available         | ADWAS Shehr                        | Family: ES-Private Roc      |
| 6     | Abused Deaf Womans Advocary Services  | ADMAS Sheher                         | Ent/006      | 14         | 100        | Available         | ADWAS Debr                         | Single Adult - ES - Private |
|       | Attrustown Community Land Trust       | Athrophysics Community Home at Keins | Bed 001      | 24         | Active     | Available         | Altoatown Community Home at Keiro  | E3-Extensed                 |
|       | Attrications Community Land Trust     | Altricatioum Community Home at Kains | Bed 052      | 24         | Active     | Available         | Alticutown Community Home at Kairo | ES-Enhanced                 |
|       | Attrusteen Community Land Trust       | Athicatious Community Home at Keins  | Bed 003      | 16         | Adve       | Available         | Alticutown Community Home at Keiro | ES-Enhanced                 |
| 10    | Africatious Community Land Trust      | Athicatown Community Verme at Kains  | Bed 004      | 12         | Active     | Available         | Abicutown Community Home at Kairo  | 45-Enhanced                 |
| 11    | Africation Community Land Trust       | Althingtown Community Huma of Keins  | Ref 025      | 12         | 4/14       | Audulte           | Altinuture Community Name at Keins | ES Enhanced                 |
|       |                                       |                                      |              |            |            |                   |                                    |                             |

- 6. Update anything on the unit screen that needs to be corrected.
- 7. Click on Building Name under Unit Resources.

Note: Order listed is Site Name, Building Name, Unit Name

| Unit Resources<br>Abused Deaf Womens Advocacy Services > | ADWAS Shelter > U | nit 001 |
|----------------------------------------------------------|-------------------|---------|
| Overview                                                 |                   |         |

8. Update information on the building screen that needs correcting.